1- الدخول على الموقع الإلكتروني لدائرة الأراضي والمساحة www.dls.gov.jo.

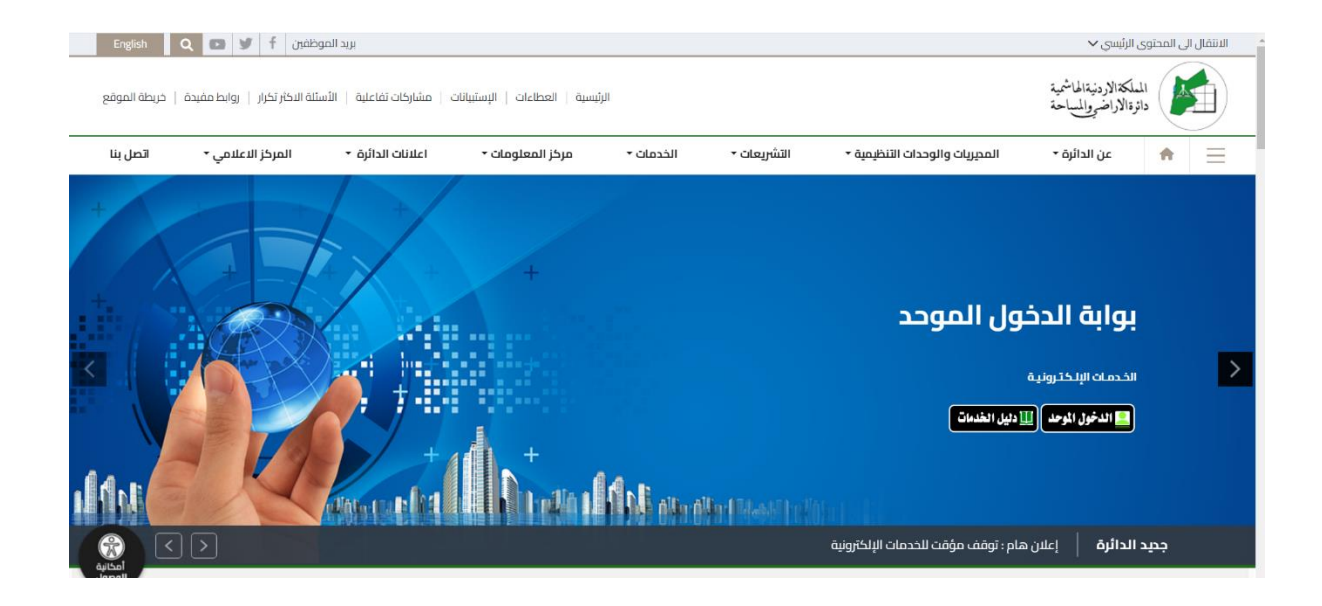

# 2- الدخول باستخدام الحساب الخاص بالمستخدم ، وفي حال عدم وجود حساب يتم اختيار مستخدام بالمستخدم جديد لانشاء حساب.

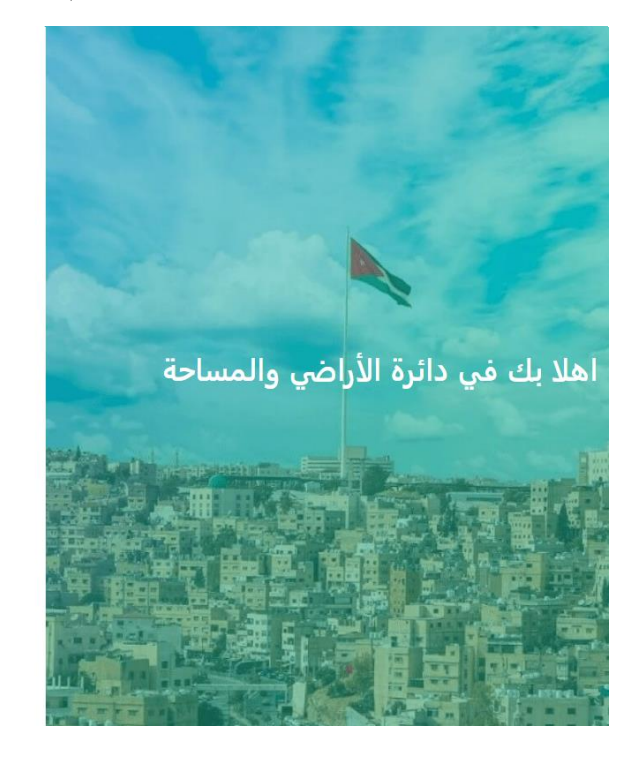

| الدخول بواسطة دائرة<br>الأراضي | الدخول بواسطة سند               |
|--------------------------------|---------------------------------|
| دخول إلى النظام                |                                 |
| رقم الوطني *                   |                                 |
|                                |                                 |
| لمة المرور *<br>               | ©                               |
| يير كلمة المرور ؟              | <u></u>                         |
| أنالست برنامج روبوت            | reCAPTCHA<br>التصريمية - التاري |
| الدخر                          | ٩                               |
|                                |                                 |

3- اختر قائمة خدماتى.

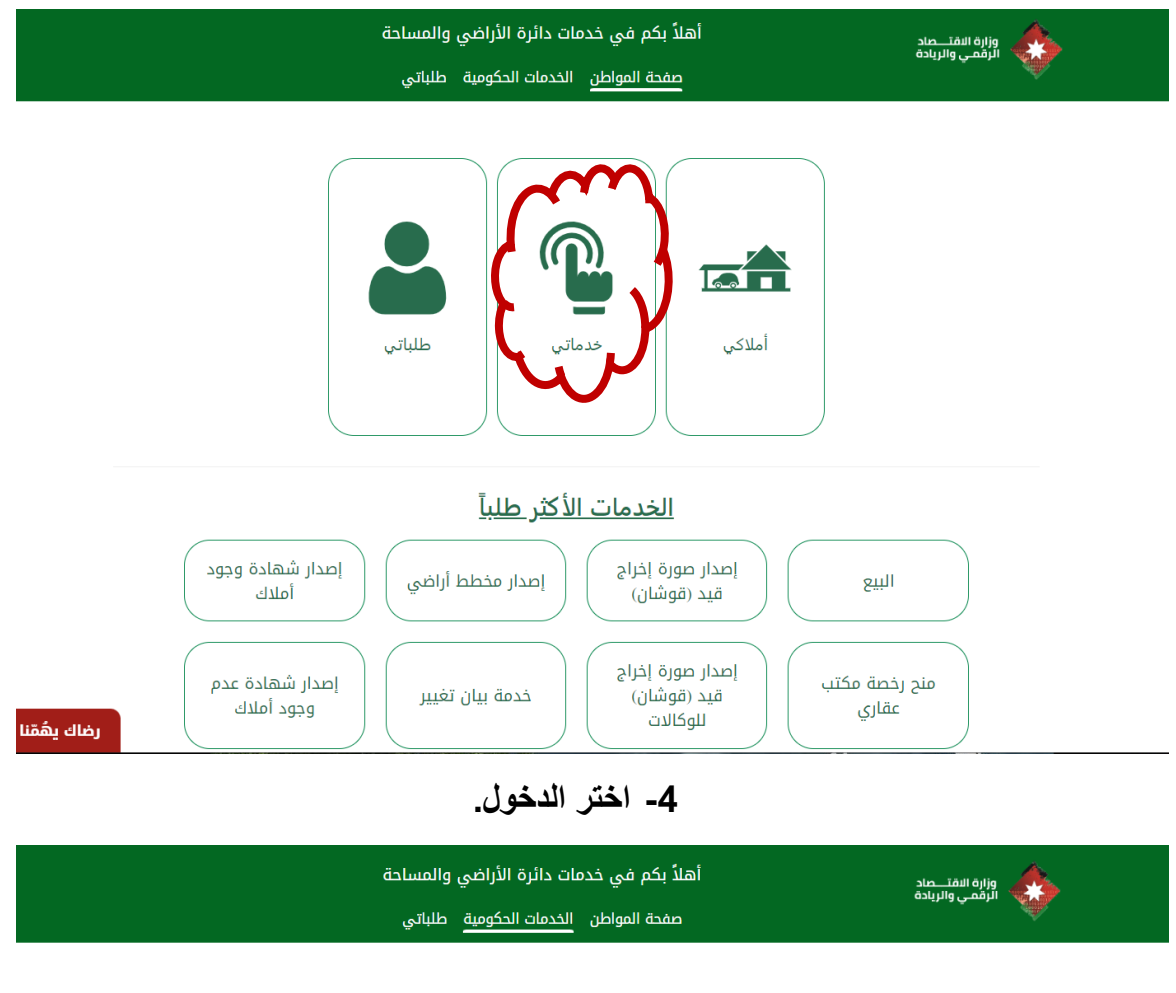

الرجاء اختيار وزارة أو دائرة للبدء باختيار الخدمات

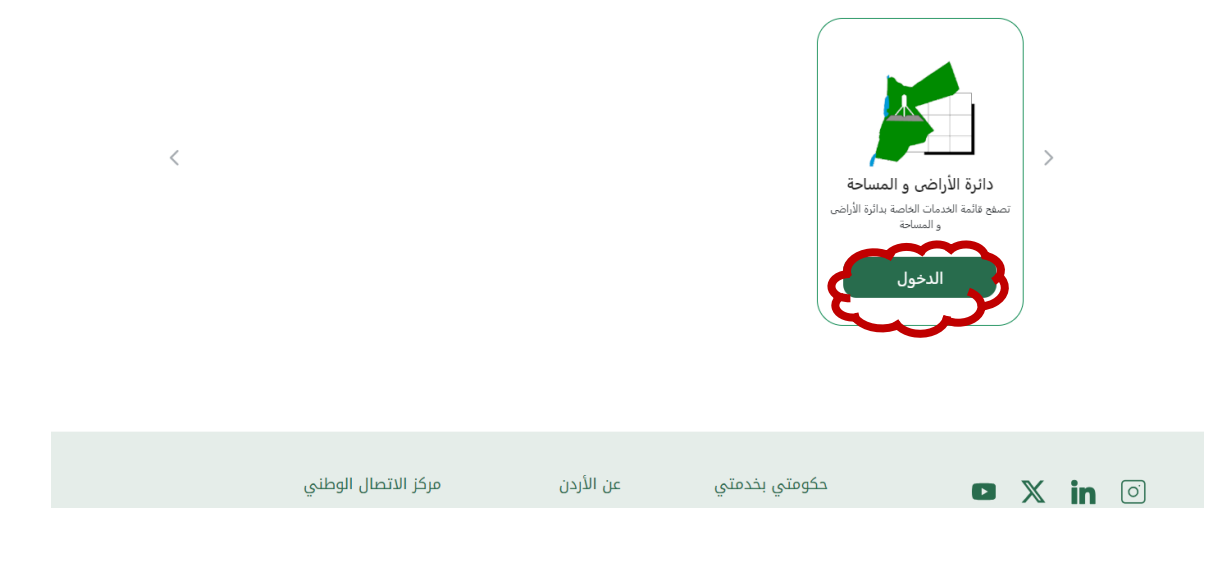

5- اختر خدمة بيان تغيير.

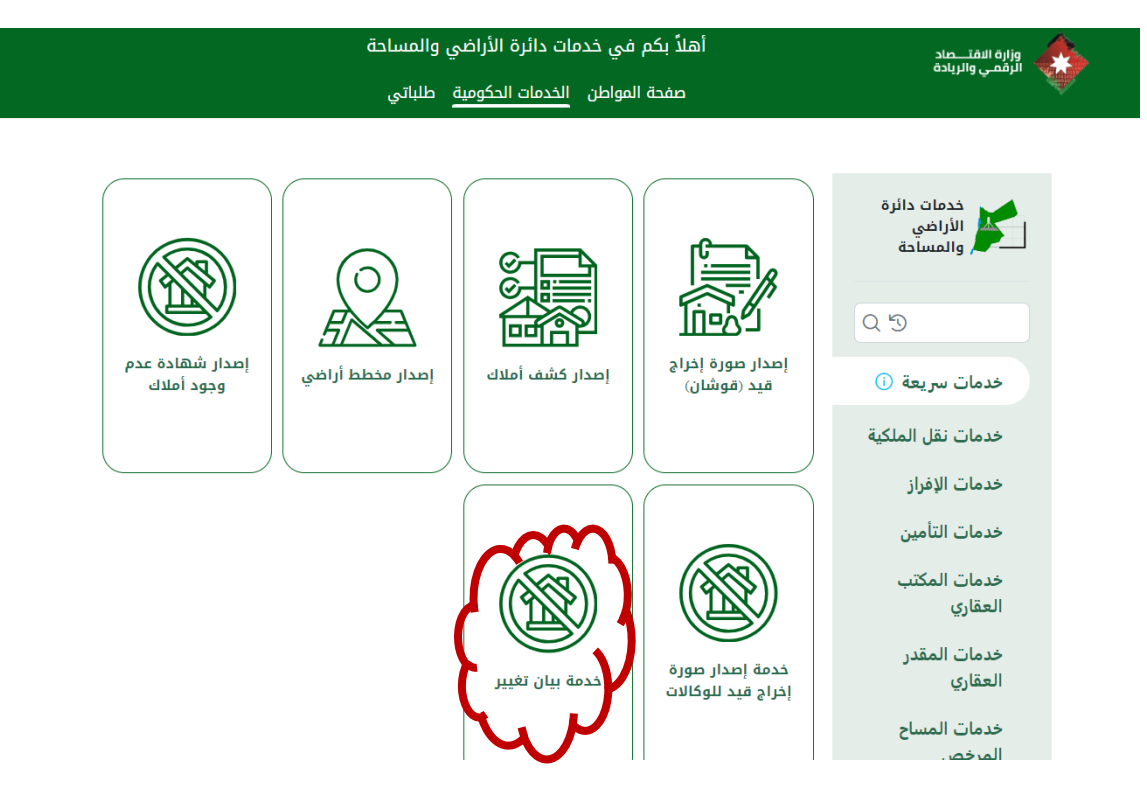

#### 6- للتأكد من توفر بيان التغيير أو للحصول على بيان تغيير مجانا اضغط على الرابط باللون الازرق.

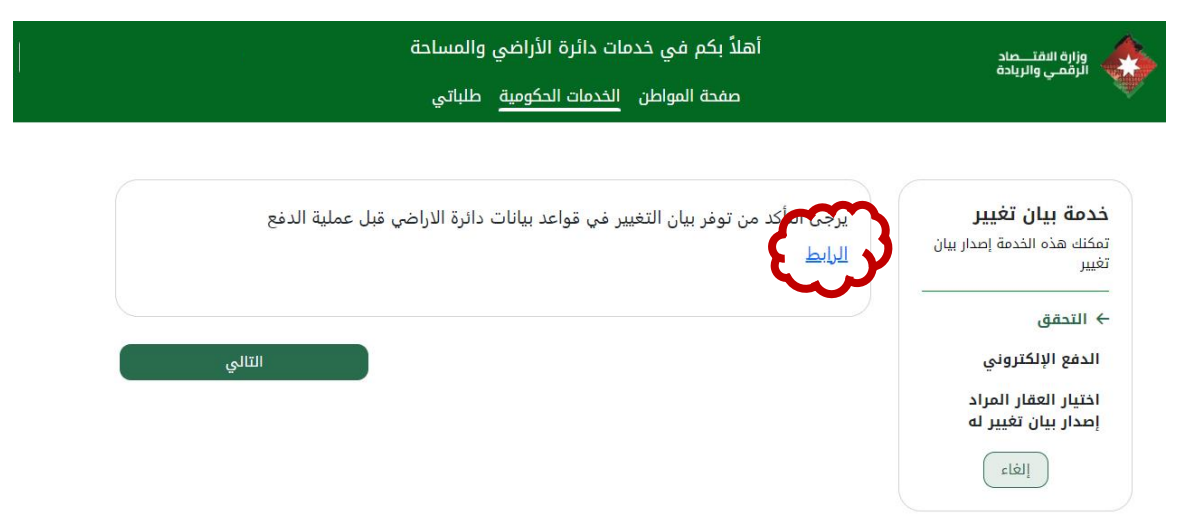

7- تظهر الشاشة التالية : اضغط على استعلام.

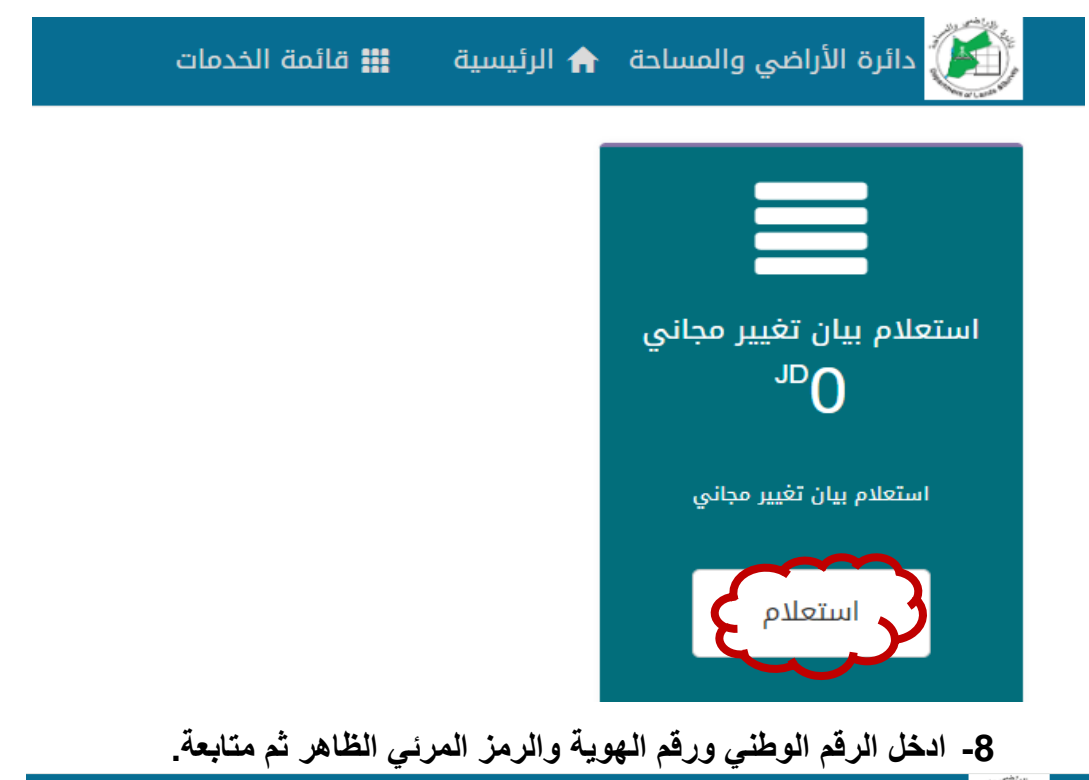

دائرة الأراضي والمساحة 🏫 الرئيسية 🛛 🏥 قائمة الخدمات

| البيانات الشخصية                        |
|-----------------------------------------|
| نوع المستخدم                            |
| أردنى ~                                 |
| رقم وطني*                               |
| 888888888888888888888888888888888888888 |
| رقم هوية*                               |
| 888888888888888888888888888888888888888 |
| 26827                                   |
| ادخل الرمز المرئي                       |
| 26827                                   |
| متابعة                                  |

9- ادخل رمز الحماية (OTP) المرسل على هاتفك الشخصي ثم متابعة.

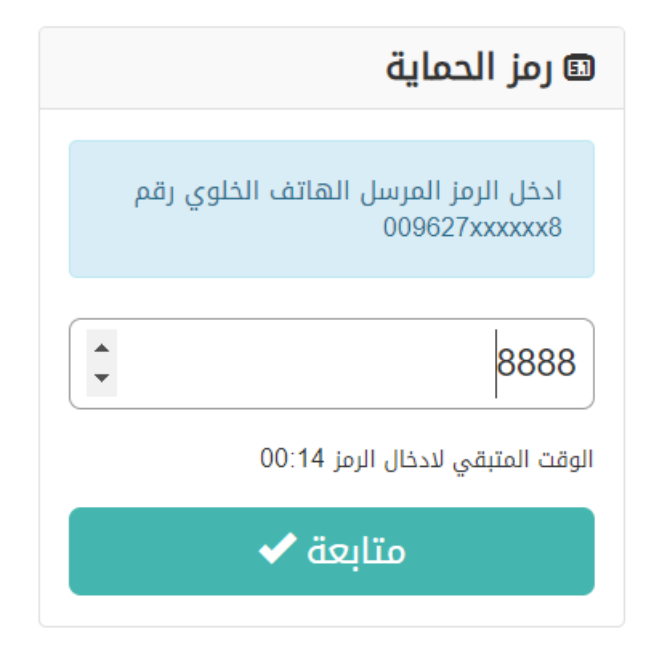

10- بعد ظهور شاشة الاستعلام، ادخل معلومات بيان التغيير المطلوب.

| الإستعلام عن بيانات تغيير |               |              |
|---------------------------|---------------|--------------|
|                           | لعة           | معلومات القح |
| ~                         | اختر المحافظة | المحافظات    |
| ~                         | اختر المديرية | المديرية     |
| ~                         | اختر القرية   | القرية       |
| ~                         | اختر الحوض    | الحوض        |
| ~                         | اختر الحي     | الحي         |
| ~                         | اختر اللوحة   | اللوحة       |
| ~                         | اختر القطعة   | القطعة       |

|                        |            |           | لغيير          | الإستعلام عن بيانات آ |  |  |
|------------------------|------------|-----------|----------------|-----------------------|--|--|
|                        |            |           |                |                       |  |  |
| معلومات القطعة         |            |           |                |                       |  |  |
|                        |            | ~         | محافظة العاصمة | المحافظات             |  |  |
|                        |            | ~         | اراضي عمان     | المديرية              |  |  |
|                        |            | ~         | عمان           | القرية                |  |  |
|                        |            | ~         | عبدون الجنوبي  | الحوض                 |  |  |
|                        |            | ~         | جدول الأحياء   | الدي                  |  |  |
|                        |            | ~         | 332            | اللوحة                |  |  |
|                        |            | ~         | 122            | القطعة                |  |  |
| 1 - 30 - 0 - 332 - 122 |            |           |                |                       |  |  |
|                        | رقم البيان | يخ البيان | تار            | الرقم المتسلسل        |  |  |
| مشاهدة                 | 232/2023   | 22/11/20  | 23             | 554276                |  |  |

### 11- تظهر معلومات بيان التغيير .. اضغط مشاهدة لمعاينة بيان التغيير.